## <u>ขั้นตอนการประเมินการเรียนการสอนออนไลน์</u>

1. เข้าสู่เว็บไซต์ระบบทะเบียนออนไลน์ (<u>http://reg.rmutp.ac.th/)</u> แล้วคลิกที่เมนู "เข้าสู่ระบบ"

| STORNA             | NWS:UAS ระบบบริการการศึกษา<br>LA UNIVERSITY OF TECHNOLOGY PHRA NAKHON                                                                                              |  |  |  |  |  |
|--------------------|----------------------------------------------------------------------------------------------------|--|--|--|--|--|
|                    | าไหสเต =                                                                                                    |  |  |  |  |  |
| เบนูหลัก           | รศึกษา                                                                                                    |  |  |  |  |  |
| เข้าสู่ระบบ        | ประกาศเรื่อง                                                                                                    |  |  |  |  |  |
| วิชาที่เปิดสอน     | <ol> <li><u>ระบบประเมินการเรียนการสอนออนไลน์ ภาคเรียนที่ 1/2559 เปิดแล้ว(ต่วนที่สุด)</u></li> </ol>                                                                |  |  |  |  |  |
| ดารางเรียน นศ.     | นักศึกษาประเมินอาจารย์ผู้สอนและอาจารย์ประเมินตนเองในระบบประเมินการเรียนการสอนออนไลน์ ภาคการศึกษาที่ 1/2559 ได้                                                     |  |  |  |  |  |
| ดารางสอนอาจารย์    | ดังแตวินนจนถงวินท 19 ธ.ค.59 นกศกษาพไม่ไดประเมินอาจารย่ผู้สอนจะไม่สามารถดูผลการเรียนได้ สามารถประเมินการ<br>เรียนการสอนโดยการ "เข้าสระบบ" ทะเบียนนักศึกษาออนไลน์นี้ |  |  |  |  |  |
| ดารางการใช้ห้อง    | <u>ประกาศโดย กลุ่มพะเบียนและประมวลผล</u> วันที่ประกาศ 18 พฤศจิกายน 2559                                                                                            |  |  |  |  |  |
| ปฏิทินการศึกษา     | 2. ปอิพิมอระสือมวุปธรร้ามีอระสือมว 2550 จะมีของมวจังออน [แต่ไข](อ่วนที่สอ)                                                                                         |  |  |  |  |  |
| หลักสูตรที่เปิดสอน | 2. <u>บฏิทินทางพาษา ปละจายการพาษา 2009 หมือภาษาลังออน (แต่ใต</u> )                                                                                                 |  |  |  |  |  |
| ดอบคำถาม           | ปฐานการพกธายงงายการพกธายงงาย 1500 พยะการกองกฤษ [นกเข]                                                                                                    |  |  |  |  |  |
| แนะปาหน่วยงาน      |                                                                                                    |  |  |  |  |  |
| Download แบบฟอร์ม  | <ol> <li><u>ขยายเวลาการยื่นคำร้องของบัณฑิตที่ได้รับการแต่งตั้ง"ยศ"ทางทหาร ดำรวจ(ด่วนที่สุด)</u></li> </ol>                                                         |  |  |  |  |  |

2. กรอก รหัสประจำตัว/รหัสผ่าน เพื่อทำการเข้าสู่ระบบทะเบียนออนไลน์

| มหาวิทยาลัย<br>ราชมงคล<br>RAJAMANGAL | เหตุโนโลยี<br><b>วเพระเนกร</b><br>ม พรงระบบบริการการศึกษา<br>⇒ ภพาษตรุกร of technology phra Nakhon<br>⇒ ภพาพยะ                                                                                                    |
|--------------------------------------|----------------------------------------------------------------------------------------------------|
| เมนูหลัก                             |                                                                                                    |
| หน้าเริ่มต้น                         | 1                                                                                                    |
| ลืมรหัสผ่านสำหรับนักศึกษา            | กรุณาป้อนรหัสประจำตัวและรหัสผ่าน                                                                                                    |
|                                      | รหัสประจำตัว<br>รหัสต่าน<br>ดรวจสอบ                                                                                                    |
|                                      | * รหัสประจำดัวสำหรับบักศึกษาในการเข้าสู่ระบบจะเป็น XXXXXXXXXXXXXXXX(มีขึดหน้าหลักสุดท้าย) *<br>* หลัสผ่านบักศึกษาให้รับขึ้นเป็น "เอชท์บัตรประจำดัวประชาชน(ในไส่ชืด)" ตั้งแต่วันที่ 11 กรกฎาคม 2556 แล้ว<br>สำหรับบักศึกษาใหม่ปี 2557 ใช้รหัสผ่านเป็น "เอชท์บัตรประจำดัวประชาชน(ในไส่ชืด)" หรือ "รหัสประจำดัวนักศึกษา(มีชิดหน้า<br>หลักสุดห้าย)" ** มีปัญหาการใช้งานกรุณาดิตต่อในวันและเวลาราชการใต้ที่<br>โหร. 0:2-65-3777, 0:2-281-9877, 0:2-282-9009-15 ต่อ 6302-6309, 6105, 6409<br>Email : piyoros.t@rmutp.ac.th, chayakoru.p@rmutp.ac.th, khanate.j@rmutp.ac.th |

 เมื่อเข้าสู่ระบบทะเบียนออนไลน์แล้ว สำหรับนักศึกษา ให้คลิกที่เมนู "ประเมินผู้สอน" สำหรับอาจารย์ ผู้สอน ให้คลิกที่เมนู "ประเมินตนเอง"

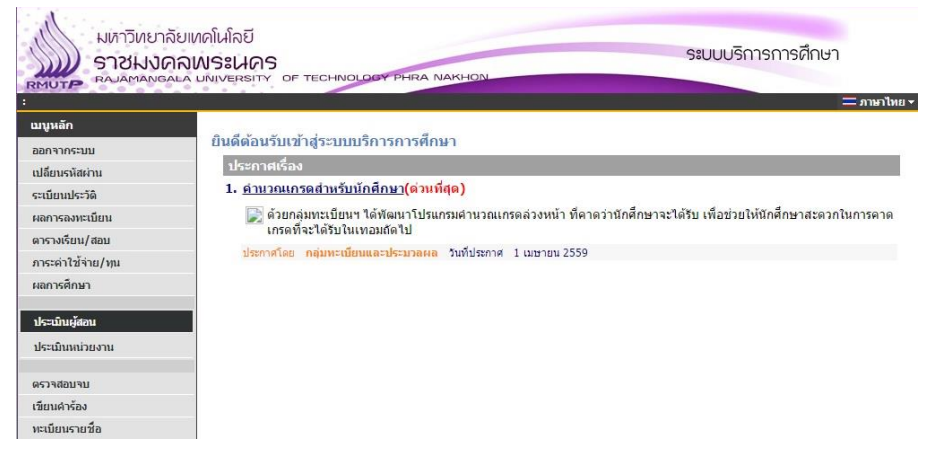

 มื่อคลิกที่เมนู "ประเมินผู้สอน" หรือ "ประเมินตนเอง" แล้ว จะปรากฎรายวิชาที่นักศึกษาหรืออาจารย์ ผู้สอนต้องทำการประเมินในภาคการศึกษาปัจจุบัน สำหรับนักศึกษาให้คลิกที่ "ชื่ออาจารย์ผู้สอน" ของ รายวิชานั้นๆ เพื่อทำการประเมินผู้สอน สำหรับอาจารย์ผู้สอนให้คลิกที่ "รายวิชา" เพื่อทำการประเมินตนเอง

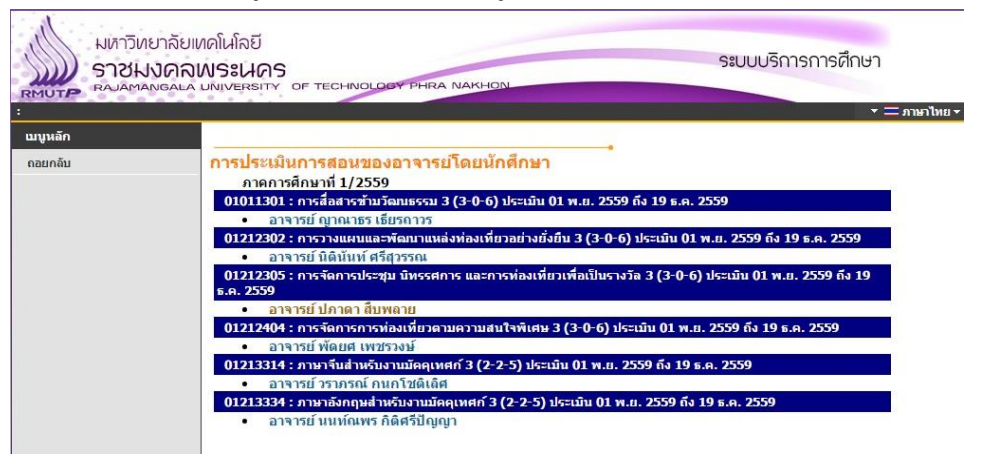

5. เมื่อนักศึกษาหรืออาจารย์ผู้สอนประเมินเสร็จเรียบร้อยแล้ว ให้คลิกที่ปุ่ม "SAVE" เป็นอันเสร็จสิ้นการ ประเมินในรายวิชานั้น

| *3  | ผู้สอนเข้าสอนและเล็กสอนตรงตามเวลาที่กำหนด                                                        | 0 | 0 | 0 | 0 | 0 |
|-----|--------------------------------------------------------------------------------------------------|---|---|---|---|---|
| *4  | ผู้สอนสอนเนื้อหาครบถ้วนและสอดคล้องตามประมวลการสอน                                                | 0 | 0 | 0 | 0 | 0 |
| *5  | ผู้สอนมีการเตรียมการสอน ตั้งใจ กระตือร็อรันในการสอน และเต็มใจตอบ<br>ศาถามของผู้เรียน             | 0 | 0 | 0 | 0 | 0 |
| *6  | ผู้สอนมอบหมายงาน ตรวจงานและวิเคราะห์วิจารณ์งานที่มอบหมาย                                         | 0 | 0 | 0 | 0 | 0 |
| *7  | ผู้สอนให้ข้อมูลและแนะนำแหล่งต้นคว้าหาความรู้ เพื่อให้ผู้เรียนศึกษา<br>หาความรู้ได้ด้วยตนเอง      | 0 | 0 | 0 | 0 | 0 |
| *8  | ผู้สอนสร้างบรรยากาศในขั้นเรียนที่มีความอบอุ่น ส่งเสริมให้นักศึกษาคิด<br>วิเคราะห์และทำงานร่วมกัน | 0 | 0 | 0 | 0 | 0 |
| *9  | ผู้สอนเปิดโอกาสให้ผู้เรียนซักถาม และรับพึงความคิดเห็น ข้อวิจารณ์ของ<br>ผู้เรียนอย่างเป็นกลาง     | 0 | 0 | ۲ | 0 | 0 |
| *10 | ผู้สอนใช้นวัตกรรม สือการสอนอย่างเหมาะสมและสอดคล้องกับเนื้อหา<br>วิชา                             | 0 | 0 | 0 | 0 | 0 |
| *11 | ผู้สอนเปิดโอกาสให้นักศึกษาเข้าพบและขอคำปรึกษานอกชั้นเรียน                                        | 0 | 0 | 0 | 0 | 0 |
| *12 | ผู้สอนมีการสื่อสารกับผู้เรียนอย่างทั่วถึง เช่น การใช้สายตา การตั้งคำถาม<br>การเคลื่อนที่         | ۲ | ۲ | ۲ | ۲ | 0 |
| *13 | ผู้สอนประเมินผลการเรียนสอดคล้องกับเนื้อหาตามประมวลการสอน                                         | 0 | 0 | 0 | 0 | 0 |
| *14 | ผู้สอนมีการประกาศคะแนนสอบให้ผู้เรียนรับทราบ                                                      | 0 | 0 | 0 | 0 | 0 |
| *15 | ผู้สอนแต่งกายสุภาพเรียบร้อย พูดสุภาพ เป็นตัวอย่างที่ดี                                           | 0 | 0 | 0 | 0 | 0 |
| *16 | ผู้สอนสอดแทรกเรื่องคุณธรรม จริยธรรมที่ดีงาม และจรรยาบรรณวิชาชีพ                                  | 0 | 0 | 0 | 0 | 0 |
| 17  | ข้อเสนอแนะเพิ่มเดิม (ถ้ามี)                                                                      |   |   |   |   |   |